# 第1章: R系統導論 1: Introduction to R System

R系統是由 Ross Ihaka 與 Robert Gentleman 從 S 語言所發展出來, 主要是 為了統計分析與統計繪圖. R 除了資料處理與分析, R 擁有一完整陣列和矩陣的操 作運算, 完整圖形工具, 也是一種相當完善的程式設計語言. S 語言在 1980 年代末 期, 由 AT&T 實驗室, Rick Becker, John Chambers, 與 Allan Wilks 發展用來 進行統計分析與統計繪圖, 1990 年代, Insightful 公司將 S 商品化, 並加入許多方 便的操作介面, 稱為 S-PLUS. R 與 S (或 S-PLUS) 語法大多相近, R 與 S 都是以物 件導向為主的程式語言, 透過交互作用方式很容易地進行統計分析與統計繪圖, 這與 SAS, SPSS 的方式有所不同. R 可視為統計數學軟體, 也是一種程式語言. 但是 R 是一個免費的統計分析軟體 (open-source, GNU General Public License), R 目 前由一群跨國際的志工人員組成的 R 核心發展組織 (R core-development team) 所維持, 運作與持續更新發展, 在今日, R 不僅是統計專業人員的研究工具, R 更已 經是許多研究領域進行量化研究的重要工具, 例如, 財務與經濟計量, 化學計量, 大 氣科學與氣候分析, 空間與地理資訊分析, 語言學, 生態學, 社會科學, 遺傳與生物資 訊等研究領域 與 R 的相關書籍已有數百本以上, 且持續在增加中. R 計畫的網址在 http://www.r-project.org, 在這網址上可獲得許多研究領域相關的 R 資訊.

## 1.1 下載與安裝 R

R 有各種版本,可以在 Microsoft Window XP, Unix, Linux, Apple Mac OS 等作業性系統運行,以下則以 windows 作業系統為主要說明. 若你的 windows 使 用者名稱或帳號為中文, 請先進入控制台, 新增或變更 "使用者名稱"(User), 更改使 用者名稱為英文, 然後才進行以下安裝. 任何與 R 的檔案名稱或路徑名稱, 請勿使用 "中文", "空格"或"\_"(underscore). R 與其他軟體成可以形成強大的 可重製性研 究論文 或 動態文件 (Reproducible Research, Dynamic /Documentation), 可同時依 序安裝 Rtools, Rstudio, Tex System, Pandoc, Git 等相關軟體 (software). 初學 者請請讓軟體內設的路徑 (PATH) 自動安裝, 不要任意更動 PATH 與 安裝位置. 安 裝任何與 R 相關軟體, 請按滑鼠右鍵以系統管理員身分執行.

(R時常有更新版本),下載與安裝 R與 Rtools 簡述如下:

- 1. 上網至 http://www.r-project.org.
- 2. 按滑鼠點選網頁左邊連結 (Link) 下載區 Download "CRAN".
- 3. 按滑鼠點選網頁 CRAN Mirrors 中的任一鏡像網址 (CRAN Mirrors), 如 https://cloud.r-project.org/. 按滑鼠點選上述鏡像網址內網頁中的 Down-load R for Windows.
- 4. 按滑鼠點選網頁 R for Windows 中的 base.
- 5. 按滑鼠右鍵, 點選檔案網址 Download R X.Y.Z for Windows, 儲存至個人 檔案夾內.
- 6. 至下載的檔案夾內, 按滑鼠右鍵點擊 R-X.Y.Z-win.exe, 以系統管理員身分執 行安裝.
- 7. 可選擇中文或英文進行安裝.

- 8. 在硬碟空間許可下, 請將 base 套件全部安裝.
- 9. 回到與 base 同一網頁視窗, 點選 Rtools. 點選 Rtoolsxx.exe. 下載檔案, 請按 滑鼠右鍵以系統管理員身分執行安裝.
- 10. 詳細安裝 Windows, Mac 或 Linux 作業系統, 利用 google 或 Youtube 等, 搜尋相關訊息.

## 1.2 安裝 RStudio

直接在 R 視窗輸入 R 指令並不是很方便.使用文字編輯軟體輸入,修正,儲存,然 後再送到 R 執行.許多 R 文字/程式 編輯軟體可用 google keyword R programming text editor.

RStudio 是 R 的一種操作介面, 上網至 http://www.rstudio.com/, 點選 RStudio, 點選 Desktop, 點選 DOWNLOAD RSTUDIO DESKOP, 點選電腦 的作業系統, 下載 Rstudio 檔案, 請按滑鼠右鍵以系統管理員身分執行安裝.

若想使用 Tex/LaTeX, 或 讓 Rstudio 產生 PDF 檔案, 需依序安裝 Tex system, Pandoc, Git, 安裝 TeX/LaTeX/XeLaTex 系統, 請至 https://www.latex-project. org/get/或直接安裝 MikTeX: http://miktex.org/. 安裝 Pandoc, 請至 http: //pandoc.org/或 http://pandoc.org/installing.html. 安裝 Git, 請至 https: //git-scm.com/. 任何軟體請按滑鼠右鍵以系統管理員身分執行安裝. 詳細的可重 製性研究論文操作, 請參看 Xie (2015), Gandrug (2015).

書本內容以"C:\RData"為工作路徑, 請選定作業區硬碟 (或 隨身碟) "C:", 在 C 碟內新增資料夾, "C:\RData". Mac/Unix/Linux: 設定工作路徑, 請 google. 請 勿使用中文路徑. 任何步驟錯誤, 請移除 R 與 Rstudio, 重新安裝.

## 1.3 簡單實例

學習 R 最好的方法, 就是要開始使用 R, 初學者要了解 R, 可先進行一些簡單實 例的演練, 首先須注意的是, 在 R 程式語言所使用的文字, 大小寫是有差別的. 直接 在 R 視窗 或 RStudio console 輸入指令都會得到相同的結果.

- 請開啟 R 或 RStudio 程式.
- 請在 R 或 RStudio 的互動式窗 Console 輸入以下指令, 並按 < Enter> 鍵.

 若要自學基本 R 或 進階 R,利用 google 搜尋 R Introduction, R Tutorial 等, 或 搜尋與觀看 YouTube 影片.以下為上述指令出現的結果.

測驗1. 請練習下列指令.

```
1 > factorial(4)
2 > sin(pi)
3 > x.vec <- c(2:5)
4 > exp(x.vec)
5 > matrix(c(1:6), nrows = 2, ncols = 3)
```

6 > weight = c(50, 45, 67, 53)
7 > mean(weight)
8 > sd(weight)

R 具有強大的繪圖功能,可將程式語言與繪圖函數緊密結合,控制標題,顏色,說明文字等,繪製高品質的統計圖並可儲存於不同格式,提供不同文書處裡軟體使用. 練習以下指令可以體會一些 R 的繪圖功能.

```
1 > demo(graphics)
2 > demo(image)
3 > example(contour)
4 > demo(persp)
5 > example(persp3d)
6 > demo(plotmath)
7 > demo(Hershey)
8 > install.packages(""lattice) # install package
9 > library("lattice") # load package
10 > demo(lattice)
11 > example(wireframe)
12 > install.packages("rgl")
13 > library("rgl")
14 > demo(rgl) # Interact using your mouse.
```

## 1.4 物件與常用指令

R 是統計程式語言,程式語言是語言的一種,程式語言是人與電腦溝通的工具,任 命令電腦做事的語言.程式語言是須嚴謹的邏輯語法,電腦才會正確執行命令,

R 對於未有統計專業背景的初學者是困難學習的語言,初學者學習 R 語言,類似 小孩學習語言,通常須 0.5~1.0 年以上,初學者請先直接學習現成實用的簡單指令, 初學者請不要先學太多抽像語法與閱讀抽像說明,若已經學習其它一種程式語言相 對較容學會易另一種程式語言.學習程式語言最大挫折是城市經常出現無法理解的 錯誤訊息,可利用 google,將錯誤訊息尋找容易理解的答案. R 最常犯的錯誤如下:

- 英文大小寫差異.
- 英文單字拚錯.

- 缺少標點符號:單/雙引號,逗號,\$,},],).
- 變數名/物件名,指令, Raw Data: 多餘空白, 多餘空格, 多餘 Tab 等.
- 直接從 PDF 文件 或 Web 等 copy 程式造成亂碼.
- 未詳細閱讀錯誤訊息或警告訊息.

#### 1.4.1 物件

R 與 S 是物件導向為主的程式語言, (Object-Oriented Programming Language), R 中, 儲存的資料或可執行的函數, 都稱為"物件" (object). R 物件包含儲 存資料的向量 (vector), 矩陣 (matrix), 陣列 (array), 列表 (Lists), 資料框架 (data frames) 或執行特定運算指令的函式 (function) 等. 初學者對於 R 程式中物件名詞 較難理解, 可將 R 程式物件 與 賣場或電腦檔案類比如表 1.1.

表 1.1: R 程式物件類比

| 賣場 | 品項(飲料,家電,)      | 黑松汽水, Sony 電視 |
|----|-----------------|---------------|
| 電腦 | 路徑,檔案           | 路徑名稱,檔案名稱     |
| R  | 物件 (向量, 矩陣 ,,,) | 物件名稱          |

#### 1.4.2 物件命名

R 透過函式或指令,很容易地對資料物件進行統計分析與統計繪圖.須特別注意, 在 R 對物件或指令命名的英文大小寫是有差異, s 與 S 是不同的.對物件命名時,物 件 名字 (name) 起始位置必須以 "文字" 或 "." (句點) 命名,若物件 名字 以 "." 爲 起始,則 名字 的第二個位置需爲文字,物件名字其餘位置,以文字 (A-Z 或 a-z),數 字 (0-9), "/", ".",或 "-",等皆可.中間不可有空格或 "\_" (underscore).

R 也保留一些特定名字做爲特定的物件名字,指令名字或常用函式名字使用,例如, c, s, C, T, codeF 等,這些名稱叫做 "保留名字" (reserved names). 例如:

```
1 FALSE Inf NA NAN NULL TRUE
2 break else for function if in next repeat while
3 F T
4 c q s t C D I
5 diff mean pi range rank var
```

初學者對物件命名時,應盡量避免定義一個物件名字,與現有的物件同名,所以命名時要避免重覆,同時避免物件名字過短,以免後來引起錯亂.

#### 1.4.3 使用指令

R 基本介面是一個互動式指令視窗, 指令可分成 2 種, 一為 運算式 (expression), 例如,

| 1 | 1+2                |  |  |  |  |
|---|--------------------|--|--|--|--|
| 2 | <pre>log(x)</pre>  |  |  |  |  |
| 3 | <pre>mean(x)</pre> |  |  |  |  |
|   |                    |  |  |  |  |

另一個為指派運算或賦值運算 (assignment), 例如,

1 > x < 1+22 > x = 4-5

當一個 R 程式需要使用者輸入指令時, 它會顯示 指令提示符號 (prompt symbol), 指令提示符號通常是一個 ">" (大於符號). 當使用者輸入完整的 運算式, 則運算式指 令輸入後的結果, R 會馬上顯示在指令下方. 當使用者輸入完整的 指派運算, R 同樣 會做運算式, 並且把結果 (值) 傳給變數, 但結果不會自動顯示在 R 視窗螢幕上. 在 R 中可利用 options(prompt = "R>") 將指令提示符號 > 改成 R>.

指派運算符號 (assignment symbol) 通常是 " <- ", 一個小於符號和一個短線 符號組成, 例如, x <- 1+2, 讀成 x "得到" (1 + 2). 在 R 中可以如傳統的程式語言 或統計軟體, 使用 " = " (等號) 爲 指派運算符號, 例如, x = 1+2, 但在 R 中, " = " (等號) 還有其他用途, 使用者可依個人習慣使用 " <- "或 " = ", 但是多數 R 專業 人士建議使用 " <- ".

要顯示賦值運算的結果,可以輸入物件名,使用函式 print,或在賦值運算時,前後加上小括號顯示賦值運算的結果.

```
1 ## assign
2 > x <- 1 # assign object x
3 > x # show x
4 [1] 1
5 > print(x) # print()
6 [1] 1
7 > msg <- "hello"
8 > msg # show x
9 [1] "hello"
```

如果一條輸入的指令在第一行結束的時候,在 R 語法上還不完整,若用鍵盤上 <Enter> 按鍵時,則 R 會給出另一個不同的提示符號,通常是 "+"(加號),且該提示 符號 "+"會出現在第二行,和隨後的數行中,R 持續地等待使用者輸入指令.當一指 令在語法上是完整的時候,使用鍵盤上 <Enter> 按鍵時,R 才會執行指令.不同的完 整指令要在同一行輸入時,可用;(分號)隔開,或是另起一新輸入行輸入指令分別輸 入不同的完整指令.例如,

```
1 > ## input at the same line, use ;
2 > x <- 1+2; y <- 3+4
3 > ## input 2 lines separately
4 > x <- 1+2
5 > y <- 3+4</pre>
```

數個指令也可以放入一組大括弧內, { }, 數個指令放在一起, 構成一個 複合運算式 (compound expression), 這部份在函式的章節會再進一步說明.

在 R 中, 若要對任何指令, 物件, 程式語言加上 注釋 (commands), 則注釋從 # (井號) 開始, 到句子收尾之間的語句就是是注釋, 在 R 中, 注釋幾乎可以放在任何地方的任何一行之中. 習慣上, 整行的注釋使用雙井號作為開始, ##, 運算式尾端注釋使用單井號開始 #.

```
1 > ## This is my R code
2 > log(pi)
3 > ## simple calculation
4 > 3+4 # calculator: two plus one
```

在 R 互動式窗 Console 中, 若要重複一個指令, 或是叫回之前輸入的指令, 可以 用鍵盤上的 ↑ ("向上") 箭頭按鍵, 調出之前已經輸入的指令, 視窗中便可顯示之前 的輸入指令, 再利用鍵盤上 <DEL> 按鍵更改成所要輸入的指令. 可以再次練習以下 指令,檢視R會傳結果.

```
1 > \# This is my R code

2 > x = 1+2 \# one plus two

3 > x

4 > x+4

5 > x-1
```

測驗 2. 請練習下列指令.

| 1 | (y.vec <- c(1:5))       | # ass ()         |
|---|-------------------------|------------------|
| 2 | y.vec                   | # show y         |
| 3 | <pre>print(v.vec)</pre> | # print (show) v |

#### 1.4.4 物件顯示

在 R 中產生和控制的實體稱為 "物件" ("object"), 它們可以是向量, 陣列, 字串, 函式等不同型式. R 函式 object() 或 ls() 可以顯示當前保存在 R 環境中的物件 名稱.

```
1 ## show objects
2 > object() # show all objects used currently
3 > ls() # show all objects used currently
4 > ls(x,y) # show whether object x and y exist
```

透過函式 rm(), 可以刪除物件, 例如,

1 > ## delete objects
2 > rm(x.vec, y.vec) # delete x.vec and y.vec

可以刪除物件 x.vec 與 y.vec.

#### 1.4.5 程式中止操作

當程式寫作不當, 造成 R 永無止境的執行運算. 若要中斷執行中的程式, 可按下 < Esc> 鍵中斷執行中的程式. 例如, 輸入

```
1 > for (i in 1:1000000) print (i) # press <Esc>
```

按下 <Esc> 鍵可中斷執行中的程式.

## 1.5 工作目錄

任何 R 工作中產生的物件或暫時檔案,都會在電腦的 工作目錄 或 工作路徑 (working directory). R 指令內的路徑 (PATH) 分隔為 // (例如, "C://RData//") 或 / ("C:/RData/"). 可用 Windowns 的 \\ ("C:\\RData"). 指令 getwd(),可以顯 示當前 工作目錄. 指令 setwd(),可以改變當前 工作目錄. 請練習以下指令.

```
1 > getwd() # show your current working directory
2 > setwd("C:/RData/")
3 > getwd()
4 [1] "C:/RData"
```

測驗 3. 請再比較下列比較檔案路徑格式指令.

```
1 setwd("C:/RData")
2 getwd()
3 setwd("C:/RData/")
4 getwd()
```

## 1.6 文字編輯軟體與整合系統 RStudio

R 有簡單的內建文字編輯器, 先從程式視窗上端, 點選表單 "編輯", 最下方 "GUI 偏好設定", 在 GUI 偏好設定, 可點選 "MDI mode" 之後, 則在 R 視窗上端表單 "檔案"中, 可點選 "建立新的指令檔案"或 "開啟指令檔案", 就可開啟一 (新) 文字 檔案, 容許輸入指令, 當點選並反白所要執行的指令程式碼, 再點選視窗上端表單下, 小的執行圖示 "執行程式列" (圖示類似符號 < = >), 即可執行指令. 使用者另外可以用 記事本 (Notepad) 或 Wordpad 等文字編輯軟體, 可先寫入 指令程式碼, 然後點選並反白所要執行的指令程式碼, 在文字編輯軟體點選複製, 然 後在 R 點選小的執行圖示 "貼上", 即可執行指令.

有許多文字編輯軟體用來支援 R 的使用,目前多數使用 RStudio 介面最為方便, 且目前使用 RStudio 與 GitHub, RPubs 整合最為方便. RStudio 是 R 的一個程式 編輯與執行 GUI 介面. 下載安裝 RStudio 後,若要方便使用中文以及可重製性研究 論文系統,可更動下列選項. 開啟 RStudio:

使用滑數點選 Tools, 點選 Global Options.....

- 點選 General, 取消點選 Restore .RData, 在 Save workspace to .RData on exit: 點選 Never.
- 在 Default text encoding: 點選 UTF-8.
- 點選進入 Appearance, 點選你喜歡的式樣, 例如, 點選 Zoom: 140%, 點選 Font size: 14, 點選你喜歡的字型.
- 點選進入 Sweave, 在 Waeve Rnw file using: 點選 knitr, 在 Typest LaTeX into PDF using: 點選 XeLaTeX.
- 最後記得點選 Apply 或 OK.

接著開始使用 RStudio 撰寫第一個 R 程式檔案.

- 1. 開啟 RStudio, 檢視 RStudio 在左上角視窗最上端工具列.
- 2. 點選 File  $\rightarrow$  New File  $\rightarrow$  R Script, 開啟一新的 R 程式檔案.
- 3. 同樣在左上角視窗最上端工具列, 點選 File, 存檔案 (Save as), 在檔案夾 "C:\RData", 儲存成為 Rlab00.r 檔案.
- 4. 以.r或.R 爲附檔名,代表R 程式檔案.
- 5. 在 source 視窗, 輸入以下程式.

6. 輸入完成後,同樣在左上角視窗最上端工具列,點選 File,存檔案 Save.

7. 上述操作部分指令有捷徑可使用.

```
1 > ## Rlab00.r
2 > x <- 1
3 > print(x)
4 > x
5 > msg <- "hello"
6 > msg
7 > y <- 1:20
8 > y
9 > rm(x, msg, y)
```

將程式輸入在 R 程式檔案內, 將要執行的程式行列, 以滑鼠反白, 複製 (copy) 到 RSudio Console 視窗, 執行程式. 可以滑鼠反白, 同時按 <control>+<Enter> 鍵, 執行程式. 使用 R 程式檔案, 可保有 R 程式, 隨時修正或重複執行. 將下列指令輸入在 RStudio 新建立的 Rlab00.r 檔案內. 請再次練習下列指令, 並執行致令, 在 RSudio Consol 視窗檢視結果.

```
1 > ## Rlab00.r
2 > setwd("C:/RData")
3 > 2.4*3.8
4 > x.vec = rnorm(50)
5 > y.vec = rnorm(50)
6 > plot(x.vec, y.vec)
7 > ls()
8 > rm(x.vec, y.vec)
9 > ls()
```

學習 R 最好的方法, 就是開始使用 R. 初學者要了解 R, 可先進行一些簡單實例 的演練. 在 R 程式語言所使用的文字大小寫是有差別的. 打開 Rstudio, 有 3-4 個小 視窗. 在 RStudio 左上視窗輸入 R 程式. 每一行依次輸入依序執行, 檢視結果.

- 輸入一行後,按 <Enter> 鍵執行程式.
- 或 輸入一行後, 同時按 <Ctrl>+<Enter> 鍵執行程式.

另外可以得等整批指令輸入後,將所有程式反白,使用上述方式同時執行.

```
1 > ## 1st section: for fun
```

2 > ## Suppose you want to put R data in hard disc C:

```
3 > ## Creat a folder in C:/Rdata
 4 > setwd("C:/RData")
 5 > help.start()
 6 > 4.5 \times 7.25 + 2.1/4.1
 7 > x.vec = rnorm(50)
 8 > y.vec = 0.5*x.vec + rnorm(50)
 9 > par(mar = c(4, 4, 4, 1))
10 > plot(x = x.vec, y = y.vec)
11 > 1s()
12 > rm(x.vec, y.vec)
13 > 1s()
14 >
15 > ## 2nd section: modeling
16 > x.vec = c(1:25)
17 > z.vec = x.vec^2
18 > y.vec = (2 + rnorm(25)) + (4+rnorm(25))*z.vec +
19 (rnorm(25)*sd(z.vec))
20 > plot(x = x.vec, y = y.vec)
21 >
22 > ## 3rd section: graphics
23 > dd = data.frame(x = x.vec, y = y.vec, z = z.vec)
24 > fit.lm = lm(y \sim x, data = dd)
25 > summary(fit.lm)
26 > fit.lowess = lowess(x = dd$x.vec, y = dd$y)
27 > plot(x = dd$x, y = dd$y, pch = 16)
28 > \text{lines}(x = dd\$x, y = fit.lowess\$y, col = "blue")
29 > abline(fit.lm, col = "red")
```

# 1.7 函式 Function

R 有許多 函式 (function), 函式是一種物件, 是指令的集合, 執行特定功能或運算 工作的指令, 資料整理, 資料分析等, 透過函式, 擴展了 R 在程式語言的功能性與便 利性. 函式內通常需輸入 引數 (argument).

R 基本系統 (base) 提供了一部分常用函式, 而更多不同類型的函式, 則由許多不同的學者貢獻到 R 系統 (contribution) 中, 這些函數都是用 R 程式語言寫成的. 例如, 統計常用函式 mean(), var(), sd(), log() 等.

```
1 > ## function

2 > ## function c() = concatenate elements, return a vector x.vec

3 > x.vec = c(1:5) > x.vec # show x.vec

4 [1] 1 2 3 4 5
```

```
5 > mean(x = x.vec) # mean() calculate mean, return a scalar
6 [1] 3
7 > var(x = x.vec) # mean() calculate variance
8 [1] 2.5
9 > log(x = x.vec) # take log for all elements in vector x.vec
10 [1] 0.0000000 0.6931472 1.0986123 1.3862944 1.6094379
```

一個函式內通常需輸入 引數 (argument) 或是 統計公式, 統計模型, (formals). 引 數可以是一個以上, 有些引數一定要輸入, 稱為 必要引數 (required argument), 有些 引數可以不用輸入, 稱為 自選引數 (optional argument), 另外一種引數則為 省略引 數 (ellipsis argument) 這 3 種引可以同時存在一個函式內, 引數可以是數值, 文字, 資 料框架 或 R 的任何物件.

R 函式以下面的函式語句形式使用必備引數: 1 > function.name(arg.1, arg.2, ...)

必備引數是使用者一定必須輸入引數值,該函式運算的最終結果(值),就是函式回傳給的物件.

另一種 R 函式以下面的函式語句形式使用選擇引數:

1 > functionname(arg.1 = value.1, arg.2 = value.2, arg.3 = value.3, ...)

其中, arg.1, arg.2, ... 為函式的引數或參數, 而 value.1, value.2, ... 為引數的內 設值或使用者自行輸入值.例如, 函式 log() 指令:

 $1 > \log(x, base = exp(1))$ 

log 函式在 R 內設以自然數為底計算,其中 x 為必備引數,使用者必須自行輸入所 要計算的數值作為引數值.而 base = exp(1) 為選擇引數,若使用者沒有輸入引數 值,函式 log()內設以自然數 e 為底,當然,使用者可以更動底數的設定值,例如更 動為以 2 為底的獨度對數運算, log(x, base = 2).

```
1 > x.vec <- c(1, 2, 3, 4, 5)
2 > log(x = x.vec)
3 [1] 0.000000 0.6931472 1.0986123 1.3862944 1.6094379
4 > log(x = x.vec, base = 2)
5 [1] 0.000000 1.000000 1.584963 2.000000 2.321928
```

## 1.8 套件 Packages

特定的統計分析方法許多專用的函式集合成一組. "套件" (package). 許多學者 針對特定分析, 寫成專用的 R 函式, 學者常將這些特定的統計分析方法專用的函式 集合成一組 "套件" (package), 例如, survival 套件, 專用來進行存活分析, R 目前 有 > 1000+ 組 packages, 且套件數目一直在快速增加, 個別套件內則有不同的函式. 在 R 中, 由一些標準 (基本) 套件構成 base R, 包含 R 可以進行一些標準統計和繪圖 所需的的基本函數, 在任何 R 的安裝版本中, 都會被自動安裝與載入. 另外, 許多學 者為 R 提供了基本套件以外的套件, 稱為 "貢獻套件" (contributed package).

若在 R 第一次使用某一特定功能的套件, 則需事先安裝此特定套件. 安裝套件有不同的方法, 若已經先連接網際網路, 常用的方法為 (1) 使用 RStudio 內設套件所在的位置. 或 (2) 自行設定使用套件所在的位置 (Repository Site), 使用以下指令.

```
1 > setRepositories(graphics = getOption("menu.graphics"),
```

2 ind = NULL, addURLs = character())

初學者通常可選擇第(1)項.由 RStudio 右下套件視窗.使用滑鼠選擇 Packages → Install. 輸入所要安裝的套件名稱,例如,ggplot2, MASS, survival,等.

第(2)種方式,使用函式 install.packages 安裝所需的套件,

1 > install.packages("PackageName", dependencies = TRUE)

可以安裝 PackageName 套件. 例如, 可將下列指令寫入 Console 視窗內.

```
1 > install.packages("kmitr")
2 > install.packages("ggplot2")
3 > install.packages("MASS")
4 > install.packages("survival")
5 > library(kmitr)  # or library("kmitr")
6 > library(ggplot2)
7 > library(MASS)
8 > library(survival)
```

若在 R 中, 要使用某一特定的套件, 須先載入此特定的套件,

• 請先確認已經安裝套件或更新套件.

• 使用 library() 或 require() 函式.

例如使用函式 library(package.name) 或 library("package.name)", 載入 package.name 套件. 例如, 載入 survival 套件, 可以使用以下的指令,

```
1 > library(survival) # use survival packages
2 > library("survival")
3 > library(datasets) # use datasets packages
4 > require(ggplot2)
```

通常建議使用 library(),因為 library() = loads a package,會同時檢視套件 與關聯的函式是否安裝妥當,而 require() = tries to load a package,且當套件 與關聯的函式未安裝妥當時,並不會提出警告或出現 error 訊息,例如,函式 foo() 未安裝妥當,使用 require() 不會提出警告,但當使用者在後續使用到 函式 foo() 時,才會出現 error 訊息,或是不出現 error 訊息而出現產生的物件,my.obj,不存 在,因此很難追尋到錯誤來源.

通常在使用 library(package.name) 之後, 就可直接使用 package.name 套 件內的函式 function.name(). 個別套件內有許多函式, 不同函式可能有相同名稱的函式, 若要避免誤用相同名稱的函式, 可以使用 "::" 串聯 package.name 與 function.name() 如下:

1 > package.name::function.name()

就可正確使用特定套件 package.name 內的特定函式 function.name(). 例如使 用指令

1 > ggplot2::ggplot()

明確指出使用套件 ggplot2 內的函式 ggplot().

## 1.9 解説與輔助文件

R 有良好的解說文件, 可利用 Google 搜尋任何 R 相關疑惑. R 內部最常使用的線上協助為啟動網頁流覽器 help.start(),

1 > help.start()

尋找特定函式 funName 解說,在 R 中可直接輸入下列任一種函式, help(funName), ?funName, help.search("funName"), apropos("funName") 等等.例如,尋找 函式mean() 函式解說.在 R 中可直接輸入下列任一種指令.

```
1 > help(mean)
2 > ?mean
3 > help.search("mean")
4 > apropos("mean")
```

若要詢問函式內的引數,可用函式 args("funName").

若對於有特殊含義的字元,可以加上雙引號或者單引號,即"字串",查詢特殊符號也要用雙引號 (") 括起來. 例如,

1 > help("if") 2 > ?" = = "

協助函式 help.search()可以讓使用者尋找某一特定主題,允許使用者使用任何方式搜尋輔助文件,例如,

```
1 > help.search("linear models")
```

範例函式 example():可以執行某一特定函式輔助文件中的例子.例如, example() 可以執行某一特定函式輔助文件中的例子,例如,輸入 example(plot)則出現在繪 圖函式 plot()之輔助文件中內建的例子與結果.

1 > example(plot)

函式 data() 可以顯示 R 目前所有的資料組的物件名稱,

1 > data()

函式 data(data.name) 則載入某特定資料 data.name,例如,

```
1 > data(Titanic) # load Titanic data frame
2 Titanic # show Titanic data frame
```

若要取得相關套件的輔助文件,可以使用library(help = package.name).例 如, 查看 MASS 套件的相關輔助文件,可用下的指令

```
1 > library(MASS)  # load package MASS
2 > library(help = MASS)  # describe MASS
3 > help(lda, package = "MASS") # lda is a function in MASS
4 > help(lda)  # help document for lda
```

函式 data(package = .packages(all.available = TRUE))可以查看現存 所有套件中之資料框架 (data frame),若要查看或使用套件中的內建某一資料框架, 可用以下的指令

```
1 > library(stats) # load package stats
 2 > library(datasets) # load package datasets
 3 > data() # check all abailable data sets
 4 > data(Puromycin)  # load Puromycin data frame
 5 > help(Puromycin)  # help document for Puromycin data frame
 6 > ## alternative way
 7 > data(package = "datasets") # load package datasets
8 > data(Puromycin, package = "datasets") # load Puromycin data frame
9 > Puromycin # show Puromycin data frame
10 conc rate state
11 1 0.02 76 treated
12 2 0.02 47 treated
13 3 0.06 97 treated
14 4 0.06 107 treated
15 5 0.11 123 treated
16 .....
```

測驗 4. 請依序輸入下列指令,依照 Console 視窗指示,在 Console 視窗內按下 RE-

#### TURN 按鍵.

- 1 > demo(image)
- 2 > example(contour)
- 3 > demo(graphics)
- 4 > demo(persp)
- 5 > demo(plotmath)
- 6 > demo(Hershey)

# 1.10 R 與 GUI 介面

使用 RStudio 介面, 是一種 R 的整合系統, 除此之外, 另有 Microsoft R Open (前身為 Revolution Analytics), Microsoft R Server 的整合系統, 以及 Oracle R

Enterprise 的整合系統,這些整合系統對可重製性文件,版本控制,大數據分析的專 案分析非常有助益,對進階使用 R 的資料分析人員,可以任選一種整合系統作為執 行專案分析的工具.若不是使用 RStudio 介面,由 John Fox, McMaster university (英國)所寫的 Rcmdr 套件,提供初學者使用類似 SPSS 圖形界面 (GUI, Graphics User Interface),方便使用者可以點選方式,進行資料處裡與常用的統計分析,參見 https://www.rcommander.com/.首先須直接使用 R,將 R 打開,點選 Console 視窗上方的編輯,點選 編輯 其中的 GUI 偏好使用,點選最上方 Single or multiple "SDI",然後儲存.第一次使用 Rcmdr 套件,須先連接網際網路,安裝與更新套件. 1 > install.packages("Rcmdr", dependencies = TRUE)

隨後, Rcmdr 套件可用以下的指令載入, R 會自動安裝與載入其他必要套件.
1 > library("Rcmdr")

1, Horder ( Nomer )

使用 Rcmdr GUI 表單點選, R 會自動產生相關指令,使用者可以在指令視窗中做修改.對於 R 的初學者,或是基礎統計學上課, Rcmdr 套件是可以考慮的選用套件. 關於使用 Rcmdr 套件的詳細資訊,可以進入網頁 http://socserv.mcmaster.ca/jfox/Misc/Rcmdr/查看.